# 取扱いガイド

## Uモートカメラコントローラー 品番 AW-RP150G

リモートカメラコントローラー AW-RP150Gを4Kインテグレーテッドカメラ AW-UE20またはHDインテグレーテッドカメラAW-HE20と接続してご使用 になる場合にご覧ください。

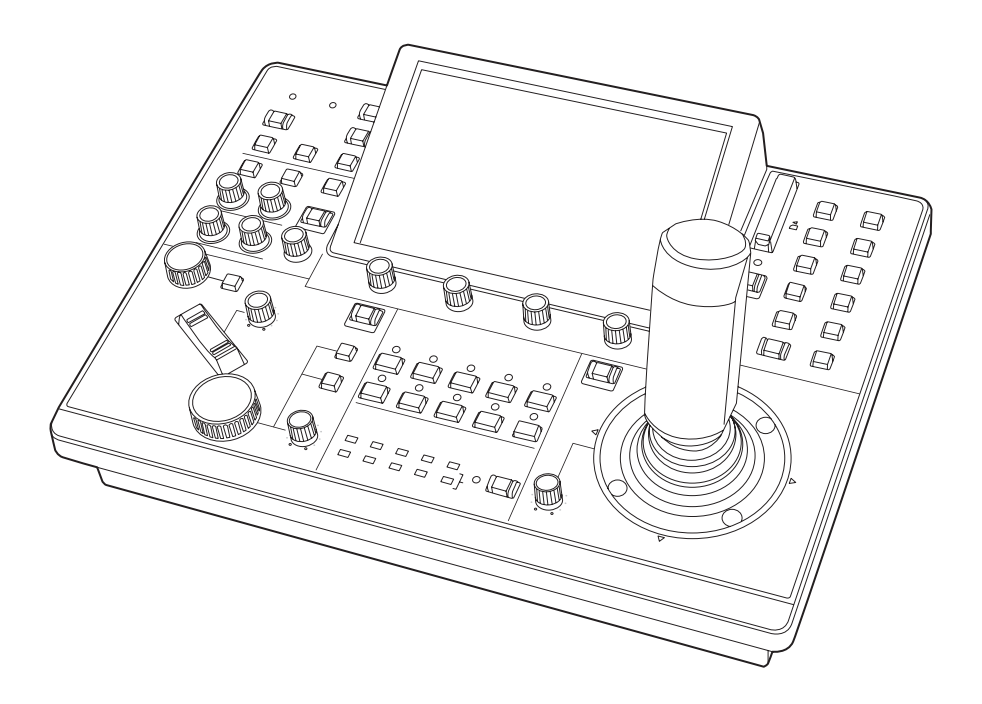

リモートカメラコントローラー AW-RP150Gの詳しい取扱い方法は、当 社Webサイト(https://pro-av.panasonic.net/manual/jp/index.html) に掲載されている取扱説明書(HTMLまたはPDF)をご覧ください。

## Panasonic

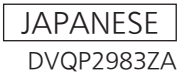

## 目次

| 本機をAW-UE20/AW-HE20と接続してご使用にな<br>る場合 | 3         |
|-------------------------------------|-----------|
| 接続例                                 | 3         |
| 接続について                              | . 4       |
| 対応機能一覧                              | 5         |
| メニュー (AW-I IF20/AW-HF20接続時)         | 7         |
| リモコンメニュー一覧                          | 7         |
|                                     | . 9       |
| SCENE                               | 9         |
| SHUTTER                             | 9         |
| PED                                 | 10        |
|                                     | 11        |
| WHITE BALANCE                       | 11        |
| DRS                                 | 12        |
| DTL                                 | 12        |
|                                     | 13        |
| BRIGHTNESS                          | 14        |
| FUNCTION                            | 15        |
| USER ASSIGN                         | 15        |
| CAMERA INFO                         | 15        |
| PTZ INF01                           | 15<br>15  |
| HOUSING INFO                        | 15        |
| CROP                                | 15        |
| MAINTENANCE                         | 16        |
| CAMERA MENU OP                      | 16        |
| RP SETTING                          | 16        |
| FILES<br>RP INIT                    | 16        |
| RP VERSION                          | 16        |
| GPI TALLY                           | 16        |
| GPIO CAM SEL                        | 16.<br>16 |
| GPU CAM.G                           | 16        |
| GPI PMEM.G                          | 16        |
| SYSTEM                              | 17        |
| CAMERA                              | 17        |
| CONNECT SETTING                     | 17<br>17  |
| AUTO IP SET                         | 17        |
| RP IP SET                           | 17        |
| TRACKING                            | 17        |
|                                     | 17        |
| SW LINK SETTING                     | 17        |
|                                     | 18        |
| PMEM LIST                           | 18        |
| PMEM DIRECT                         | 18        |
|                                     | 18        |
| MINI UEL<br>TMFM                    | 18<br>18  |
| SETTING                             | 18        |

### 本機をAW-UE20/AW-HE20と接続してご使用になる場合

#### 接続例

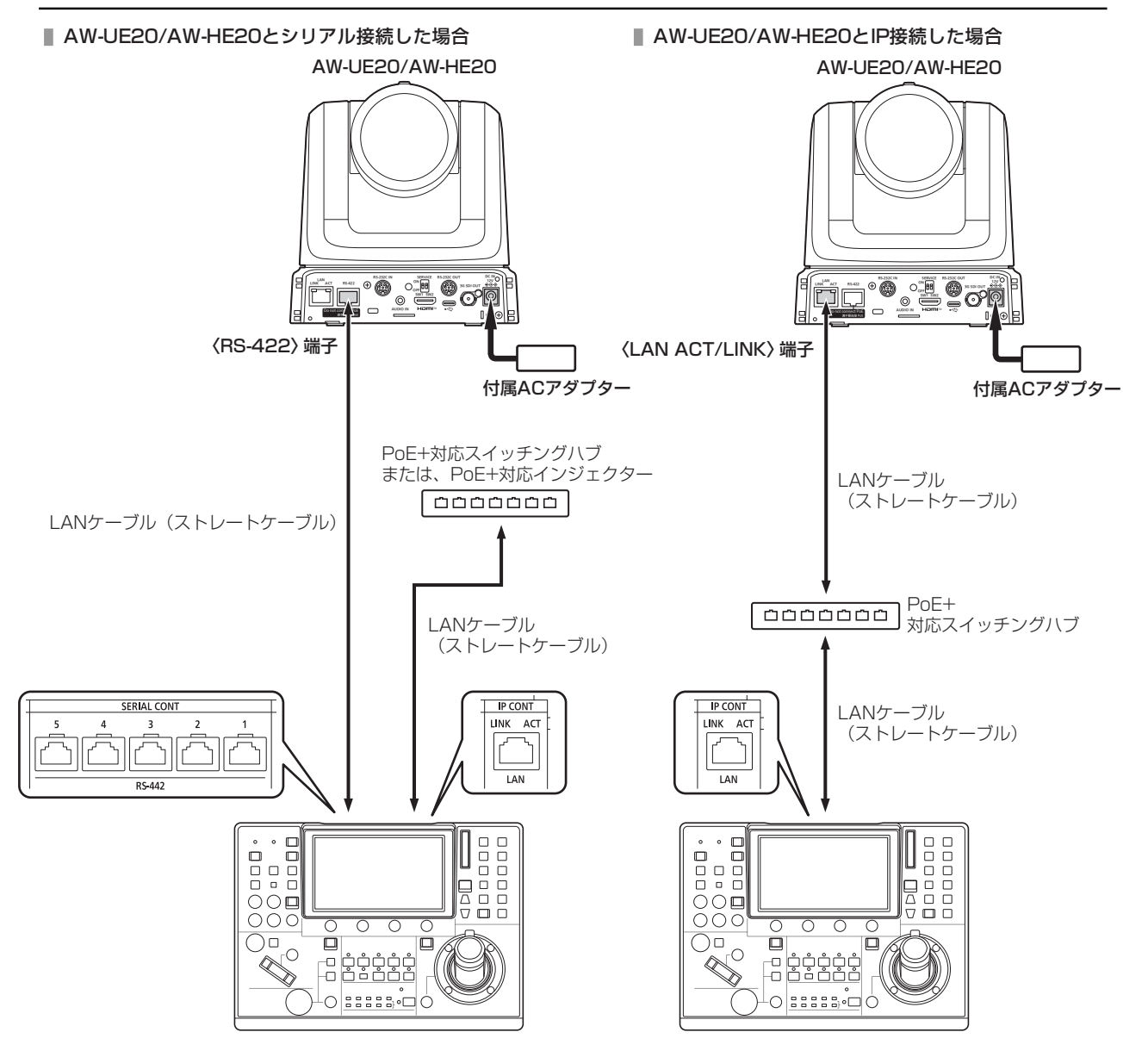

#### 接続について

• [CONNECT SETTING]メニューで、接続設定を「Serial」もしくは「LAN」に設定してください。

| CAM01 | : AW-UE20        |                         |                       |                   |                    | 1/1  |
|-------|------------------|-------------------------|-----------------------|-------------------|--------------------|------|
|       | 1<br>CAMERA<br>6 | 2<br>CONNECT<br>SETTING | 3<br>MANUAL<br>IP SET | AUTO<br>IP SET    | 5<br>RP<br>IP SET  |      |
|       | TRACKING         | ròp<br>Link             | SW ĽINK<br>SETTING    | SW ĽINI<br>Assign | K EXT<br>I CONTROL |      |
| 1     | CAM SEL          | CNNCT                   | MD DA                 | TA SAVE I<br>No?  | DATA LOAD<br>NO?   |      |
| 2     | CAM1<br>Serial   |                         | 2                     | CAM3<br>NON       | CAM4<br>NON        |      |
| 3     | CAM5<br>NON      | CAM<br>NO               | 6                     | CAM7<br>NON       | CAM8<br>NON        | 1/11 |
| 4     | CAM9<br>NON      |                         | 10 (                  | CAM11<br>NON      | CAM12<br>NON       |      |
| 5     | CAM13<br>NON     |                         | 14 (                  | CAM15<br>NON      | CAM16<br>NON       |      |

- 接続時には、以下の点にご注意ください。
  - シリアル接続の場合
    - 本機の〈SERIAL CONT 1~5〉端子とAW-UE20/AW-HE20の〈RS-422〉端子をLANケーブル(別売品)で接続 してください。
    - LANケーブルはストレートケーブル(カテゴリ-5e以上)を使用してください(最大1000 m)。
    - 本機の〈SERIAL CONT 1~5〉端子には、PoE+給電用のケーブルを接続しないでください。

#### LAN接続の場合

- 本機の〈IP CONT〉端子とAW-UE20/AW-HE20の〈LINK / ACT〉端子をLANケーブル(別売品)で接続してください。
- LANケーブル (STP) はストレートケーブル (カテゴリー5e以上)を使用してください (最大100 m)。
- [SYSTEM]メニューで接続先のカメラのIPアドレスとポート番号の設定も併せて行ってください。
- 本機はPoE+給電で動作します。PoE+対応スイッチングハブを使用してください。
- 動作確認済みPoE+対応スイッチングハブ、およびPoE+インジェクターについては、販売店にお問い合わせください。

#### 対応機能一覧

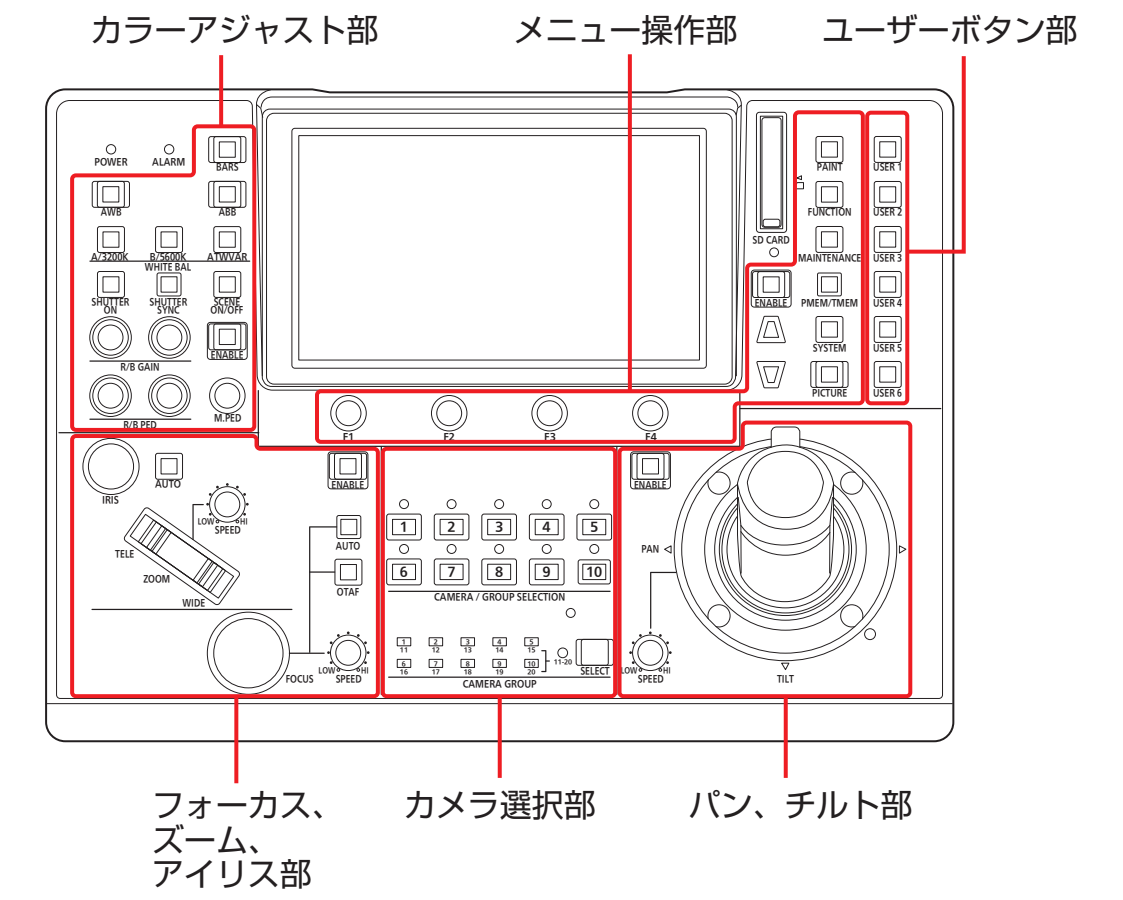

本機の一部のボタンやダイヤルなどで、制限される/無効になる機能があります。下表をもとに、ご確認ください。

| 生山谷山。今日、南四 |                                       | 〇: <b>有効</b> | <b>洪</b> 北 |
|------------|---------------------------------------|--------------|------------|
| 利仰ハイル部     | 1 パタン、 タイ マル                          | ×: 無効        | 加考         |
|            | [F1], [F2], [F3], [F4]ダイヤル            | 0            |            |
|            | [PAINT]ボタン                            | 0            |            |
|            | [FUNCTION]ボタン                         | 0            |            |
|            | [MAINTENANCE]ボタン                      | 0            |            |
| メニュー操作部    | [PMEM/TMEM]ボタン                        | 0            |            |
|            | [SYSTEM]ボタン                           | 0            |            |
|            | [PICTURE]ボタン                          | 0            |            |
|            | [ENABLE]ボタン                           | 0            |            |
|            | カーソル移動ボタン                             | 0            |            |
|            | [SELECT]ボタン                           | 0            |            |
| カメラ選択部     | [CAMERA / GROUP SELECTION<br>1~10]ボタン | 0            |            |
|            | PAN/TILTレバー                           | 0            |            |
|            | ZOOM/FOCUSロッカー                        | 0            |            |
| ハン、ナルト副    | [SPEED]ダイヤル                           | 0            |            |
|            | [ENABLE]ボタン                           | 0            |            |

| 制御パネル部              | ボタン、ダイヤル                                   | ○: 有効 | 備考               |
|---------------------|--------------------------------------------|-------|------------------|
|                     |                                            | ×: 無効 |                  |
|                     | [FOCUS]ダイヤル                                | 0     |                  |
|                     | [(FOCUS) AUTO]ボタン                          | 0     |                  |
|                     | [OTAF]ボタン                                  | 0     |                  |
|                     | [(FOCUS) SPEED]ダイヤル                        | 0     |                  |
| フォーカス、ズーム、<br>アイリス部 | [Z00M]ボタン                                  | 0     |                  |
|                     | [(ZOOM) SPEED]ダイヤル                         | 0     |                  |
|                     | [IRIS]ダイヤル                                 | 0     |                  |
|                     | [(IRIS) AUTO]ボタン                           | 0     |                  |
|                     | [ENABLE]ボタン                                | 0     |                  |
|                     | [BARS]ボタン                                  | 0     |                  |
|                     | [AWB]ボタン                                   | 0     |                  |
|                     | [ABB]ボタン                                   | 0     |                  |
|                     | [WHITE BAL、A/3200K、B/5600K、<br>ATW/VAR]ボタン | 0     | VARは機能しません。      |
|                     | [SHUTTER ON]ボタン                            | 0     |                  |
| カラーアジャスト部           | [SHUTTER SYNC]ボタン                          | 0     |                  |
|                     | [SCENE ON/OFF]ボタン                          | ×     | ON固定(将来拡張機能用です。) |
|                     | [M.PED]ダイヤル                                | 0     |                  |
|                     | [R/B GAIN]ダイヤル                             | 0     |                  |
|                     | [R/B PED]ダイヤル                              | ×     |                  |
|                     | [ENABLE]ボタン                                | 0     |                  |
| ユーザーボタン部            | [USER 1]~[USER 6]ボタン                       | 0     |                  |

## メニュー(AW-UE20/AW-HE20接続時)

#### リモコンメニュー一覧

4KインテグレーテッドカメラAW-UE2OまたはHDインテグレーテッドカメラAW-HE2Oと接続しているときのメニューです。設定値は、接続する機種によって異なります。機種によっては、サポートされていない機能「-」が表示されます。

#### NOTE NOTE

• メニュー操作を行うには、本機のシステムのバージョンを2.50-00-0.01以降にアップグレードしてください。

メニューの操作方法については、取扱説明書の下記の項目をご覧ください。

▶ 「メニューの基本操作」

|             | SCENE          | ◆「SCENE」(9ページ参照)                    |  |  |
|-------------|----------------|-------------------------------------|--|--|
|             | SHUTTER        | ◆「SHUTTER」(9ページ参照)                  |  |  |
|             | PED            | ◆「PED」(10ページ参照)                     |  |  |
|             | CHROMA         | ➡「CHROMA」(10ページ参照)                  |  |  |
|             | GAIN           | ◆「GAIN」(11ページ参照)                    |  |  |
| PAINT       | WHITE BALANCE  | ➡「WHITE BALANCE」(11ページ参照)           |  |  |
|             | DRS            | ◆「DRS」(12ページ参照)                     |  |  |
|             | DTL            | ◆「DTL」(12ページ参照)                     |  |  |
|             | DNR            | ➡「DNR」(13ページ参照)                     |  |  |
|             | CONTRAST       | ◆「CONTRAST」(13ページ参照)                |  |  |
|             | BRIGHTNESS     | ◆「BRIGHTNESS」(14ページ参照)              |  |  |
|             | USER ASSIGN    | 取扱説明書の下記の項目をご覧ください。<br>◆ 「FUNCTION」 |  |  |
|             | CAMERA INFO    | ◆「CAMERA INFO」(15ページ参照)             |  |  |
| FUNCTION    | PTZ INFO1      | 取扱説明書の下記の項目をご覧ください。                 |  |  |
|             | PTZ INFO2      |                                     |  |  |
|             | HOUSING INFO   |                                     |  |  |
|             | CROP           | ◆「CROP」(15ページ参照)                    |  |  |
|             | CAMERA MENU OP | 取扱説明書の下記の項目をご覧ください。                 |  |  |
|             | RP SETTING     | ▼ [MAINTENANCE]                     |  |  |
|             | FILES          |                                     |  |  |
|             | RP INIT        |                                     |  |  |
|             | RP VERSION     |                                     |  |  |
| MAINTENANGE | GPI TALLY      |                                     |  |  |
|             | GPIO CAM SEL   |                                     |  |  |
|             | GPO CAM.G      |                                     |  |  |
|             | GPI PMEM       |                                     |  |  |
|             | GPI PMEM.G     |                                     |  |  |

|        | CAMERA          | 取扱説明書の下記の項目をご覧ください。                                                    |  |  |
|--------|-----------------|------------------------------------------------------------------------|--|--|
|        | CONNECT SETTING | ► [SYSTEM]                                                             |  |  |
|        | MANUAL IP SET   |                                                                        |  |  |
|        | AUTO IP SET     |                                                                        |  |  |
|        | RP IP SET       |                                                                        |  |  |
| SYSTEM | TRACKING        |                                                                        |  |  |
|        | ROP LINK        | 「バージョンアップによる機能追加」の下記の項目をご覧くださ<br>い。<br>◆ 「AK-HRP1000/AK-HRP1005との連携機能」 |  |  |
|        | SW LINK SETTING | 「バージョンアップによる機能追加」の下記の項目をご覧くださ                                          |  |  |
|        | SW LINK ASSIGN  | <ul> <li>▶ 「AV-HS6000との連携機能」</li> </ul>                                |  |  |
|        | PMEM LIST       | 取扱説明書の下記の項目をご覧ください。                                                    |  |  |
|        | PMEM DIRECT     |                                                                        |  |  |
|        | PMEM STORE      |                                                                        |  |  |
|        | PMEM DEL        |                                                                        |  |  |
|        | ТМЕМ            |                                                                        |  |  |
|        | SETTING         |                                                                        |  |  |

#### PAINT

#### SCENE

| CAM01 | AW-UE20               |              |          |             |                    | 1/2 |
|-------|-----------------------|--------------|----------|-------------|--------------------|-----|
|       | 1<br>SCENE            | 2<br>SHUTTER | 3<br>PED | 4<br>CHROMA | 5<br>GAIN          |     |
|       | 6<br>WHITE<br>BALANCE | 7<br>DRS     | 8<br>DTL | 9<br>DNR    | 10<br>CONT<br>RAST |     |
| 1     | SCENE<br>SCENE3       |              |          |             |                    |     |
|       |                       |              |          |             |                    |     |
|       |                       |              |          |             |                    | 1/1 |
|       |                       |              |          |             |                    |     |
|       |                       |              |          |             |                    |     |
|       |                       |              |          |             |                    |     |

| 項目    |                                  | 設定内容                  | 7                       |
|-------|----------------------------------|-----------------------|-------------------------|
| SCENE | 撮影状況に合わせて、撮影<br>「Full Auto」になります | 影モードの切り替えを行います。<br>す。 | 「SCENE3」に設定すると、カメラ側の設定は |

#### SHUTTER

| SCENE       SHUTTER       PED       CHROMA       GAIN         6       7       8       9       10         WHITE<br>BALANCE       DRS       DTL       DNR       CONT<br>RAST         1       MODE       SPEED       SLOW       -         0       -       OFF       -       0         1       -       -       0       0         1       -       -       0       0       1         0       -       -       0       0       1         1       -       -       -       0       1         0       -       -       -       0       1         1       -       -       -       0       1         0       -       -       -       -       1         0       -       -       -       -       1         1       -       -       -       -       -       1         1       -       -       -       -       -       1       1                                                                                                    | CAM01 | : AW-UE20<br>1        | 2        | 3        | 4          | 5                  | 1/2 |
|----------------------------------------------------------------------------------------------------|-------|-----------------------|----------|----------|------------|--------------------|-----|
| 6     7     8     9     10       WHITE<br>BALANCE     DRS     DTL     DNR     CONT<br>RAST       1     MODE     SPEED     SLOW       OFF     -     OFF       Image: Second Structure     Image: Second Structure       Image: Second Structure     Image: Second Structure <td></td> <td>SCENE</td> <td>SHUTTER</td> <td>PED</td> <td>CHROMA</td> <td>GAIN</td> <td></td> |       | SCENE                 | SHUTTER  | PED      | CHROMA     | GAIN               |     |
| 1     MODE     SPEED     SLOW       OFF     —     OFF                                                                                                    |       | 6<br>WHITE<br>BALANCE | 7<br>DRS | 8<br>DTL | 9<br>DNR   | 10<br>CONT<br>RAST |     |
|                                                                                                    | 1     | MODE<br>OFF           | SPE      | ED S     | LOW<br>OFF |                    |     |
|                                                                                                    |       |                       |          |          |            |                    |     |
|                                                                                                    |       |                       |          |          |            |                    | 1/1 |
|                                                                                                    |       |                       |          |          |            |                    |     |
|                                                                                                    |       |                       |          |          |            |                    |     |

| 項目    |                                                                    |  |  |  |  |  |  |
|-------|--------------------------------------------------------------------|--|--|--|--|--|--|
| MODE  | カメラのシャッターモードを選択します。シャッターモードは、「SCENE1」または「SCENE2」を選択<br>したときに機能します。 |  |  |  |  |  |  |
| SPEED | カメラのシャッター速度を選択します。                                                 |  |  |  |  |  |  |
| SLOW  | スローシャッター機能のON/OFFを設定します。「SCENE3」(Full Auto)を選択したときに機能します。          |  |  |  |  |  |  |

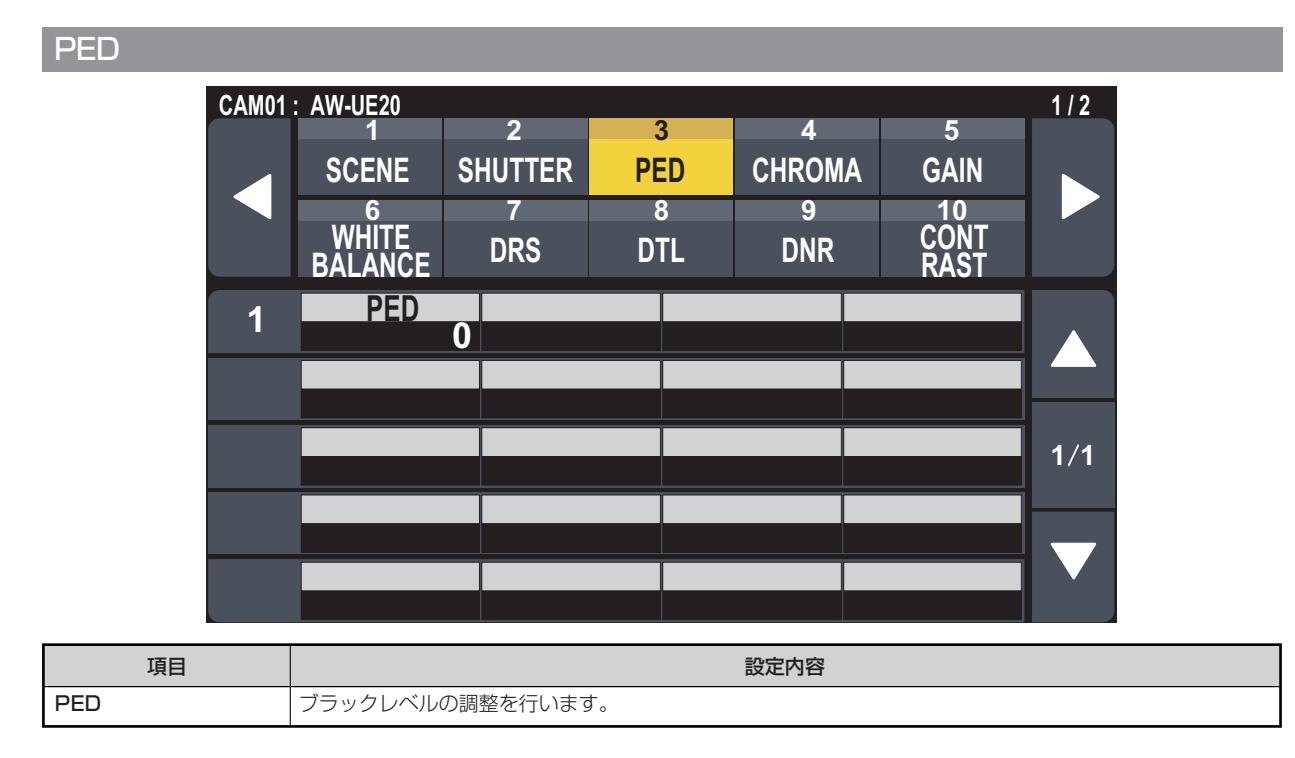

CHROMA

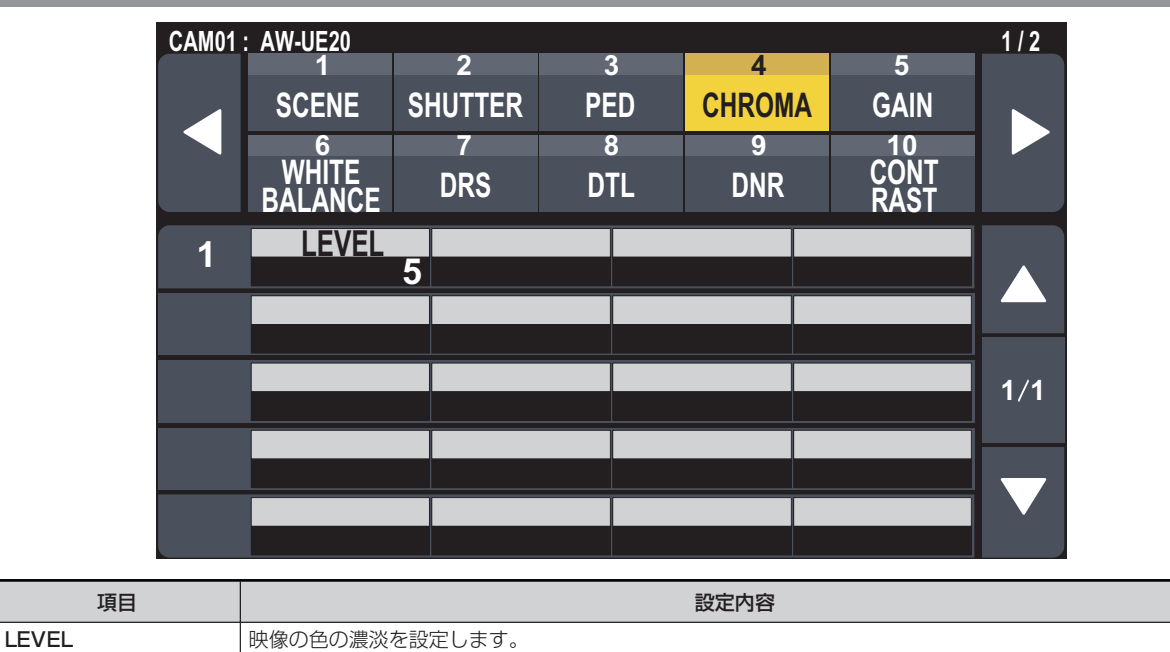

#### GAIN

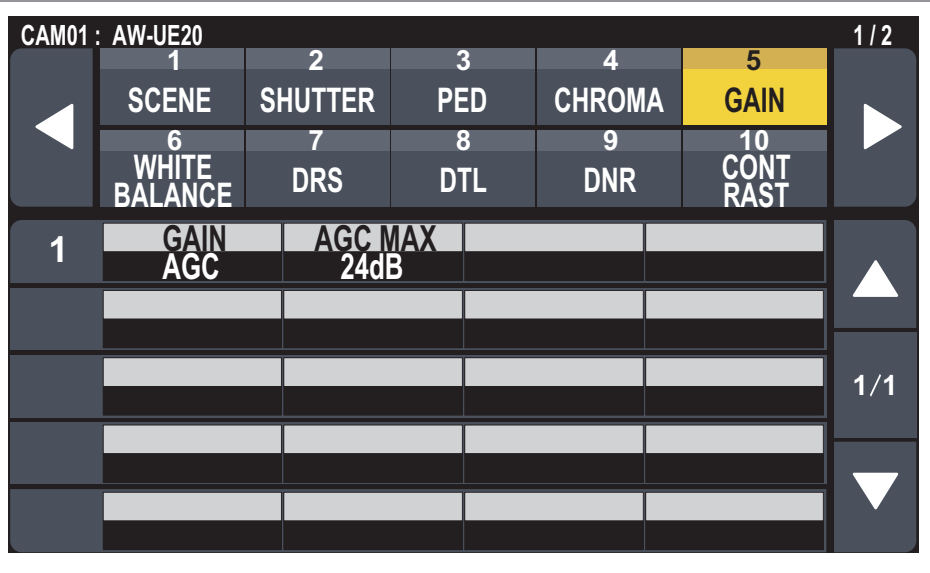

| 項目      | 設定内容                                 |
|---------|--------------------------------------|
| GAIN    | 映像のゲイン調整を行います。                       |
| AGC MAX | [GAIN]で「AGC」を選択した場合の最大ゲインアップ量を設定します。 |

#### WHITE BALANCE

| CAM01 | : AW-UE20        |         |      |        |              | 1/2 |
|-------|------------------|---------|------|--------|--------------|-----|
|       | 1                | 2       | 3    | 4      | 5            |     |
|       | SCENE            | SHUTTER | PED  | CHROMA | GAIN         |     |
|       | 6                | 7       | 8    | 9      | 10           |     |
|       | WHITE<br>BALANCE | DRS     | DTL  | DNR    | CONT<br>RAST |     |
| 1     | MODE             | R GA    | IN B | GAIN   |              |     |
|       | ATW              |         |      |        |              |     |
|       |                  |         |      |        |              |     |
|       |                  |         |      |        |              |     |
|       | _                |         |      |        |              | 1/1 |
|       |                  |         |      |        |              |     |
|       | _                |         |      |        |              |     |
|       |                  |         |      |        |              |     |
|       |                  |         |      |        |              |     |

| 項目     | 設定内容                                              |
|--------|---------------------------------------------------|
| MODE   | ホワイトバランス(白バランス)のモードを設定します。                        |
| R GAIN | Rchのゲインを調整できます。[MODE]が「AWB A」または「AWB B」のときに機能します。 |
| B GAIN | Bchのゲインを調整できます。                                   |

1/2

1/1

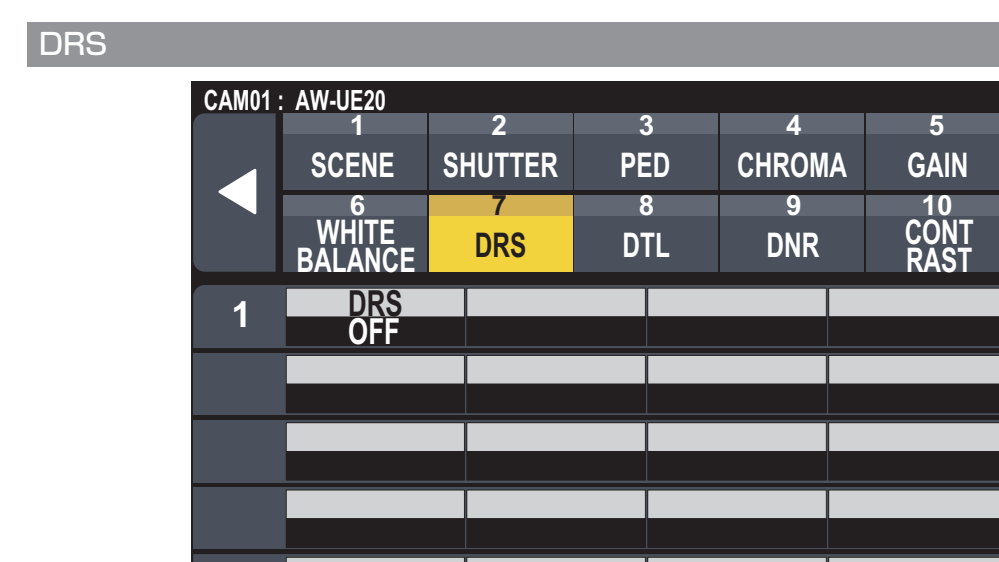

| 項目  | 設定内容                                  |
|-----|---------------------------------------|
| DRS | 明暗差の大きな映像を映したときに、適正に補正を行うDRS機能を設定します。 |

DTL

DTL

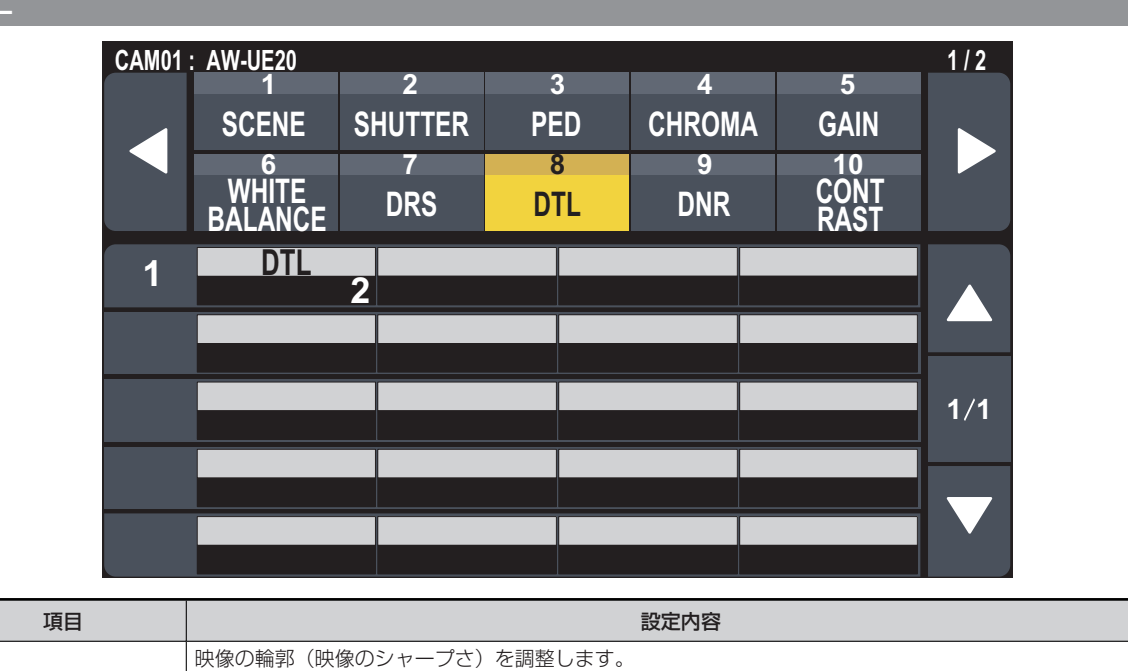

#### DNR

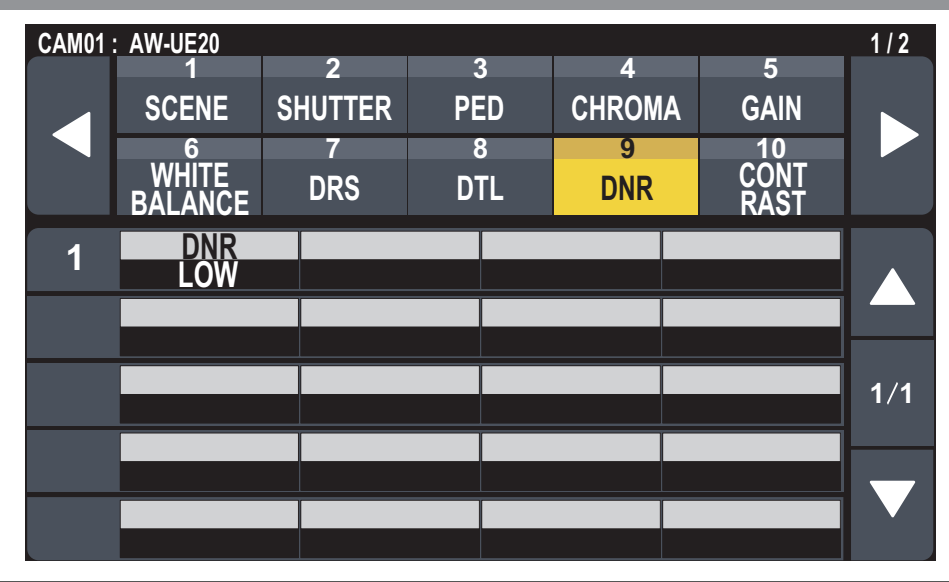

| 項目  | 設定内容                                                               |
|-----|--------------------------------------------------------------------|
| DNR | 夜間など低照度の環境でも、明るくノイズのない鮮明な映像を出力するために、デジタルノイズリダクショ<br>ン効果のレベルを設定します。 |

#### CONTRAST

| CAM01 | : AW-UE20<br>1        | 2        | 3        | 4        | 5                  | 1/2 |
|-------|-----------------------|----------|----------|----------|--------------------|-----|
|       | SCENE                 | SHUTTER  | PED      | CHROMA   | GAIN               |     |
|       | 6<br>WHITE<br>BALANCE | 7<br>DRS | 8<br>DTL | 9<br>DNR | 10<br>CONT<br>RAST |     |
| 1     | CNTRST                | 2        |          |          |                    |     |
|       |                       |          |          |          |                    |     |
|       |                       |          |          |          |                    | 1/1 |
|       |                       |          |          |          |                    |     |
|       |                       |          |          |          |                    |     |

| 項目     | 設定内容             |
|--------|------------------|
| CNTRST | 映像のコントラストを調整します。 |

#### BRIGHTNESS

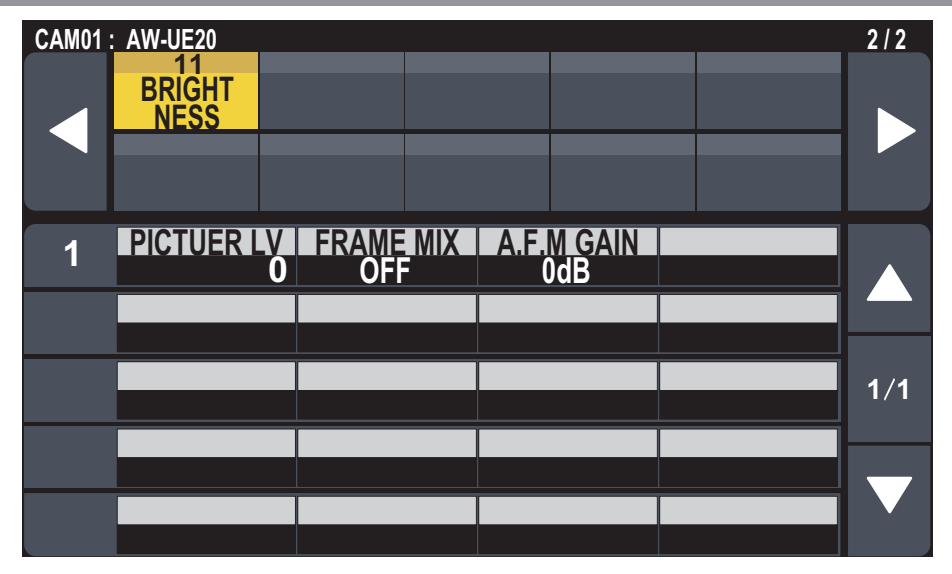

| 項目         | 設定内容                                                                                                    |
|------------|----------------------------------------------------------------------------------------------------|
| PICTURE LV | 自動露出補正の目標映像レベルを設定します。<br>「SCENE1」または「SCENE2」に設定されており、[IRIS AUTO]ボタンがオートアイリスに設定されて<br>いるときに機能します。        |
| FRAME MIX  | フレーム加算(センサー蓄積によるゲインアップ)の量を設定します。<br>[SHUTTER]メニューの[MODE]が「OFF」のときに有効です。フレーム加算を行うと、映像がコマ落ちし<br>たように見えます。 |
| A.F.M GAIN | [FRAME MIX]が「AUTO」で動作する場合の、フレーム加算の最大量を設定します。<br>「AUTO」でフレーム加算が実行された場合、映像がコマ落ちしたように見えます。                 |

#### FUNCTION

#### USER ASSIGN

操作、設定方法については、取扱説明書の下記の項目をご覧ください。

➡ [USER ASSIGN]

#### **CAMERA INFO**

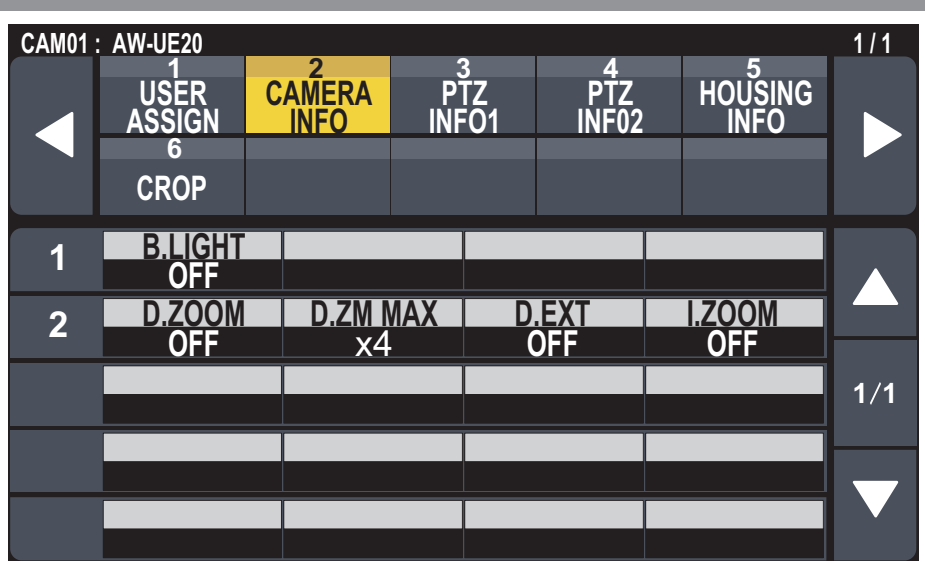

| 項目       | 設定内容                    |
|----------|-------------------------|
| B.LIGHT  | 逆光補正機能のON/OFFを設定します。    |
| D.ZOOM   | デジタルズーム機能のON/OFFを設定します。 |
| D.ZM MAX | デジタルズームの倍率の上限を設定します。    |
| D.EXT    | デジタルエクステンダー機能を選択します。    |
| I.ZOOM   | I.ZOOM機能のON/OFFを設定します。  |

#### PTZ INF01

操作、設定方法については、取扱説明書の下記の項目をご覧ください。

🔶 [PTZ INFO1]

PTZ INFO2

操作、設定方法については、取扱説明書の下記の項目をご覧ください。

▶ [PTZ INF02]

#### HOUSING INFO

操作、設定方法については、取扱説明書の下記の項目をご覧ください。AW-UE20/AW-HE20では機能しません。

➡ [HOUSING INFO]

#### CROP

CROP機能をサポートしているカメラでのみ機能します。AW-UE20/AW-HE20では動作しません。

#### MAINTENANCE

#### CAMERA MENU OP

操作、設定方法については、取扱説明書の下記の項目をご覧ください。

➡ [CAMERA MENU OP]

#### **RP SETTING**

操作、設定方法については、取扱説明書の下記の項目をご覧ください。

➡ [RP SETTING]

#### FILES

操作、設定方法については、取扱説明書の下記の項目をご覧ください。

Files]

#### **RP INIT**

操作、設定方法については、取扱説明書の下記の項目をご覧ください。

🔶 [RP INIT]

#### **RP VERSION**

操作、設定方法については、取扱説明書の下記の項目をご覧ください。

➡ [RP VERSION]

#### **GPI TALLY**

操作、設定方法については、取扱説明書の下記の項目をご覧ください。

🔶 「GPI TALLY」

#### GPIO CAM SEL

操作、設定方法については、取扱説明書の下記の項目をご覧ください。

🔶 [GPIO CAM SEL]

#### GPO CAM.G

操作、設定方法については、取扱説明書の下記の項目をご覧ください。

➡ [GPO CAM.G]

#### GPI PMEM

- 操作、設定方法については、取扱説明書の下記の項目をご覧ください。
- 🔶 [GPI PMEM]

#### GPI PMEM.G

操作、設定方法については、取扱説明書の下記の項目をご覧ください。

➡ [GPI PMEM.G]

#### SYSTEM

#### CAMERA

操作、設定方法については、取扱説明書の下記の項目をご覧ください。

➡ [CAMERA]

#### CONNECT SETTING

操作、設定方法については、取扱説明書の下記の項目をご覧ください。

➡ [CONNECT SETTING]

#### MANUAL IP SET

操作、設定方法については、取扱説明書の下記の項目をご覧ください。

[MANUAL IP SET]

#### AUTO IP SET

操作、設定方法については、取扱説明書の下記の項目をご覧ください。

🔶 [AUTO IP SET]

#### **RP IP SET**

操作、設定方法については、取扱説明書の下記の項目をご覧ください。

🔶 [RP IP SET]

#### TRACKING

操作、設定方法については、取扱説明書の下記の項目をご覧ください。

[TRACKING]

#### **ROP LINK**

操作、設定方法については、「バージョンアップによる機能追加」の下記の項目をご覧ください。

➡「AK-HRP1000/AK-HRP1005との連携機能」

#### SW LINK SETTING

操作、設定方法については、「バージョンアップによる機能追加」の下記の項目をご覧ください。

➡「AV-HS6000との連携機能」

#### SW LINK ASSIGN

操作、設定方法については、「バージョンアップによる機能追加」の下記の項目をご覧ください。

➡「AV-HS6000との連携機能」

#### PMEM /TMEM

#### PMEM LIST

操作、設定方法については、取扱説明書の下記の項目をご覧ください。

➡ [PMEM LIST]

#### PMEM DIRECT

操作、設定方法については、取扱説明書の下記の項目をご覧ください。

[PMEM DIRECT]

#### PMEM STORE

操作、設定方法については、取扱説明書の下記の項目をご覧ください。

[PMEM STORE]

#### PMEM DEL

操作、設定方法については、取扱説明書の下記の項目をご覧ください。

[PMEM DEL]

#### NOTE

● プリセットメモリーを「ALL」または「RANGE」で削除する場合、削除完了までに数十秒かかることがあります。削除中に他の 操作は行えませんのでご注意ください。

#### TMEM

操作、設定方法については、取扱説明書の下記の項目をご覧ください。

➡ [TMEM]

#### SETTING

操作、設定方法については、取扱説明書の下記の項目をご覧ください。

[SETTING]